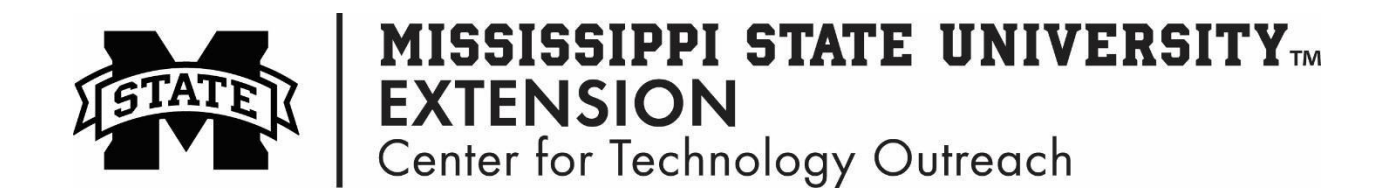

## How to Create a Chart in Excel

Step 1: Click in the cell where the data in entered.

Step 2: On the Ribbon click on the Insert tab > Charts grouping > Insert Column Chart

| FILE              | HOME                  | INSERT    | PAGE LA  | YOUT               | FOR | MULAS | DATA        | REVIEW               | /IEW                 |                           |            |
|-------------------|-----------------------|-----------|----------|--------------------|-----|-------|-------------|----------------------|----------------------|---------------------------|------------|
| <b>PivotTable</b> | Recommen<br>PivotTabl | ded Table | Pictures | Online<br>Pictures |     | Store | ▶<br>05 ▼ 🖥 | Recommende<br>Charts | - II<br>- XX<br>- () | ■ • ★ •<br>▲ • ≧ •<br>⊡ • | PivotChart |
|                   | Tables                |           | Illu     | strations          |     | Add-  | ins         |                      | Cha                  | arts                      | E.         |

## Step 3: The chart will be inserted in your spreadsheet

|    | Α                | В          | С          | D          | E          | F                                | G | Н      | Ι | J      | K | L      | М   |  |
|----|------------------|------------|------------|------------|------------|----------------------------------|---|--------|---|--------|---|--------|-----|--|
| 1  | 1 Monthly Budget |            |            |            |            |                                  |   |        |   |        |   |        |     |  |
| 2  |                  |            |            |            |            |                                  |   |        |   |        |   |        |     |  |
| 3  | Bills            | Jan-17     | Feb-17     | Mar-17     | Total      |                                  |   |        |   |        |   |        |     |  |
| 4  | Rent             | \$2,500.00 | \$1,200.00 | \$1,200.00 | \$3,600.00 |                                  |   |        |   |        |   |        |     |  |
| 5  | Phone            | \$ 50.00   | \$ 50.00   | \$ 50.00   | \$ 150.00  |                                  |   |        |   |        |   |        |     |  |
| 6  | Credit Cards     | \$ 400.00  | \$ 150.00  | \$ 75.00   | \$ 625.00  | Ç                                |   |        | C |        |   |        | 7   |  |
| 7  | Food             | \$ 300.00  | \$ 350.00  | \$ 225.00  | \$ 875.00  | Chart Title                      |   |        |   |        |   |        |     |  |
| 8  | Gas              | \$ 50.00   | \$ 40.00   | \$ 80.00   | \$ 170.00  | \$3.000.00                       |   |        |   |        |   |        |     |  |
| 9  | Total            | \$3,300.00 | \$1,790.00 | \$1,630.00 | \$5,420.00 |                                  |   |        |   |        |   |        |     |  |
| 10 |                  |            |            |            |            | \$2,500.00                       |   |        |   |        |   |        |     |  |
| 11 |                  |            |            |            |            | \$2,000.00                       | _ |        |   |        |   |        |     |  |
| 12 |                  |            |            |            |            |                                  |   |        |   |        |   |        |     |  |
| 13 |                  |            |            |            |            | \$1,500.00                       |   |        |   |        |   |        | — 4 |  |
| 14 |                  |            |            |            |            | \$1,000.00                       | _ |        |   |        |   |        |     |  |
| 15 |                  |            |            |            |            |                                  |   |        |   |        |   |        |     |  |
| 16 |                  |            |            |            |            | \$500.00                         |   |        |   | _      |   |        |     |  |
| 17 |                  |            |            |            |            | S-                               | _ | _      |   | _      |   |        |     |  |
| 18 |                  |            |            |            |            |                                  |   | Jan-17 |   | Feb-17 |   | Mar-17 |     |  |
| 19 |                  |            |            |            |            | Rent Phone Credit Cards Food Gas |   |        |   |        |   |        |     |  |
| 20 |                  |            |            |            |            |                                  |   |        |   |        |   |        |     |  |
| 21 |                  |            |            |            |            |                                  |   |        |   |        |   |        |     |  |